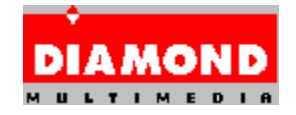

### <u>Diamond Windows 95対応 ドライバ with InControl Tools 95 Lite につい</u> て

### <u>バージョンについて</u>

本ドライバでは以下のバージョンのディスプレイドライバ、及び Windows ユーティ リティーが提供されています。

日本語 Windows 95対応ドライバ ..... 4.03.00.2111 InControl Tools 95 Lite ..... 4.03.097

このドライバがサポートしているビデオカードは以下の通りです。

ビデオカード BIOS

------Stealth 3D 3000 シリース\*

1.00, 1.01

## <u>インストールについて</u>

インストールを行う前に必ず以下の手順で作業を行ってください。 Windows 95 インストール時は 1) から、既に Windows 95 がインストールされてい る場合は 7) から作業を行ってください。

- 1) Windows 95 のインストール完了後、[コントロール パネル]の[システムのプロパティ]を起動し てください。
- 2) [デバイスマネージャー]タブをクリックし一覧から[その他のデバイス]の[PCI-Compatible Display Adapter]を選択して[削除]をクリックしてください。
- PCI-Compatible Display Adapter の ROM があります]メッセージが表示されたら[テストする(T)]をクリックしてください。
- 4) [ディスプレイ アダプタ]の[S3]を選択して[削除]をクリックしてください。
- 5) 削除されたのを確認したならば、[閉じる]をクリックしてください。
- 6) Windows 95 の再起動
- 7) [新しいハードウェア]- PCI-Compatible Display Adapter -メッセージが表示されたら [一覧から選ぶ(S)]を選択して[OK]をクリックしてください。
- 8) [ハードウェアの選択]ダイアログの一覧から[ディスプレイ アダプタ]を選択して[OK]をクリ ックしてください。
- 9) [デバイスの選択]ダイアログの[製造元(M)]の一覧から[(スタンダード ディスプレイ)]を選択 し、[モデル(D)]の一覧から[スタンダード ディスプレイ アダプタ (VGA)]を選択して[OK]をク リックしてください。
- 10) Windows 95 の再起動

- 11) [画面のプロノ゚ティ]を起動して、[ディスプレイの詳細]タブをクリックし、[ディスプレイの 変更(T)]ボタンをクリックしてください。
- 12) [ディスプレイの変更]ダイアログの[ディスプレイの種類(M)]が正しく設定されていない 場合は、[変更(N)]ボタンをクリックしてモニタを設定してください。

以上の手順が完了したら、日本語 Windows 95 対応 ドライバ ディスクの INSTALL を使用し、日本語 Windows 95 対応ドライバ、及び InControl Tools 95 Lite、DOS ユーティリティをインストールしてください。 Windows 95 のスタートメニューの[7 744名を指定して実行]もしくはエクスプローラから、日本語 Windows 95 対応 ドラ イバ ディスクの INSTALL.EXE を選択して下さい。 インストーラが起動したら、後 はインストーラのメッセージに従ってインストールを行って下さい。 インストールの方法は以下の 3 つの種類から選べます。

- コンパク: 日本語 Windows 95対応ドライバのみをインストールします。
- 標準: 日本語 Windows 95対応ドライバ 及び、InControl Tools 95 Lite をインストールします。通常、この方法をお勧めします。
- 加処 : 日本語 Windows 95 対応ドライバ、InControl Tools 95 Lite のどちら かを選んでインストールします。
- ✤ インストール時にはスクリーンセーバーを無効にしておくことをお勧めします。 スクリーンセーバーが有効な場合、スクリーンセーバーが動作してしまう場合が あります。

### <u>DOS ユーティリティについて</u> VMNG.SYS, DCDD.COM

VMNG.SYS, DCDD.COM は、日本語 Windows 95 対応ドライバを使用するために必要なユーティリティです。 これらは、日本語 Windows 95 対応 ドライバにビデオカードを認識出来るようにします。 インストーラを実行すると AUTOEXEC.BAT、及び CONFIG.SYS に自動的に追加されます。 使用方法は以下の通りです。

VMNG.SYS ... CONFIG.SYS の先頭に入れてください。(必ず先頭にして下さい)

例:

DEVICE=C:\PROGRA~1\DIAMOND\SETUP\VMNG.SYS

DCDD.COM … AUTOEXEC.BAT の先頭に入れてください。 (必ず先頭にして下 さい。 但し、V-Text ドライバを使用している場合には、V-Text ドライ バの後に入れて下さい)

例:

C:\PROGRA~1\DIAMOND\SETUP\DCDD.COM /V @ECHO OFF

# KEYB.COM JP,932,C:\DOS\KEYBOARD.SYS

# オンライン インターネット サービスについて

オンライン インターネット サービスをお使いになる際は、WWW ビューアーが必要 です。

# <u>サポート解像度について</u>

サポートしている解像度は以下の通りです。

[Stealth 3D 3000 카-ス\*]

|       |          | 43    | 47   | 56   | 60   | 70   | 72   | 75   | 85   | 100 | 120 |
|-------|----------|-------|------|------|------|------|------|------|------|-----|-----|
| ***** | ******** | ***** | **** | **** | **** | **** | **** | **** | **** | *** |     |
| 1600  | x 1200   |       |      |      |      |      |      |      |      |     |     |
|       | 8bpp     | ×     | 0    | ×    | 0    | 0    | ×    | ×    | ×    | ×   | ×   |
|       | 16 bpp   | x c   | 0    | ×    | 0    | 0    | ×    | ×    | ×    | ×   | ×   |
| 1280  | x 1024   |       |      |      |      |      |      |      |      |     |     |
|       | 8bpp     | 0     | ×    | ×    | 0    | ×    | 0    | 0    | ×    | ×   | ×   |
|       | 16bpp    | 0     | ×    | ×    | 0    | ×    | 0    | 0    | ×    | ×   | ×   |
|       | 24bpp    | 0     | ×    | ×    | 0    | ×    | 0    | 0    | ×    | ×   | ×   |
| 1152  | 2 x 864  |       |      |      |      |      |      |      |      |     |     |
|       | 8bpp     | ×     | ×    | ×    | 0    | 0    | ×    | 0    | 0    | ×   | ×   |
|       | 16bpp    | ×     | ×    | ×    | 0    | 0    | ×    | 0    | 0    | ×   | ×   |
|       | 24bpp    | ×     | ×    | ×    | 0    | 0    | ×    | 0    | 0    | ×   | ×   |
| 1024  | x 768    |       |      |      |      |      | •    |      |      |     |     |
|       | 8bpp     | 0     | ×    | ×    | 0    | 0    | 0    | 0    | 0    | 0   | ×   |
|       | 16bpp    | 0     | ×    | ×    | 0    | 0    | 0    | 0    | 0    | 0   | ×   |
|       | 24bpp    | 0     | ×    | ×    | 0    | 0    | 0    | 0    | 0    | 0   | ×   |
| 800   | x 600    |       |      |      |      |      |      |      |      |     |     |
|       | 8bpp     | ×     | ×    | 0    | 0    | ×    | 0    | 0    | 0    | 0   | 0   |
|       | 16bpp    | ×     | ×    | 0    | 0    | ×    | 0    | 0    | 0    | 0   | 0   |
|       | 24bpp    | ×     | ×    | 0    | 0    | ×    | 0    | 0    | 0    | 0   | 0   |
| 640   | x 480    |       |      |      |      |      |      |      |      |     |     |
|       | 8bpp     | ×     | ×    | ×    | 0    | ×    | 0    | 0    | 0    | 0   | 0   |
|       | 16bpp    | ×     | ×    | ×    | 0    | ×    | 0    | 0    | 0    | 0   | 0   |
|       | 24bpp    | ×     | ×    | ×    | 0    | ×    | 0    | 0    | 0    | 0   | 0   |

このドライバがサポートしている Direct 3Dの解像度は以下の通りです。 尚、8bpp モードでは、HALは動作致しません。

| *****       | ****   | 8bpp  | <b>16bpp</b> | 24bpp |
|-------------|--------|-------|--------------|-------|
| 1280 x 1024 | ļ      |       |              | 1.1.  |
|             | 0      | 0     | - 0          |       |
| 1152 x 864  | -      |       |              |       |
|             | ()<br> | ×     | - ×          |       |
| 1024 x 768  | 0      | 0     | 0            |       |
| 800 x 600   |        |       | -            |       |
|             | 0      | 0     | _<br>_       |       |
| 640 x 480   | -      |       |              |       |
|             | ©<br>  | ©<br> | -            |       |
| 640 x 400   | 0      | 0     | ×            |       |
| 512 x 384   |        |       | -<br>×       |       |
|             |        |       | -            |       |
| 520 X 240   | 0      | 0     | _ ×          |       |
| 320 x 200   | 0      | 0     | ×            |       |

\* 記号の意味

◎: 2M版、4M版共にサポート、o: 4M版のみサポート、×: サポート外

# DirectX(TM)2のサポート

DirectX(TM)2 ドライバのインストール時や DirectX(TM)2 対応アプリケーションの インストール時に、ディスプレイドライバをインストールするかを確認するダイアログ ボックスが表示されますが、日本語 Windows 95 対応ドライバを上書きされない為に 「NO」を選択して下さい。 DirectX(TM)2 ドライバのインストール時は、インストールが終了すると「現在のディ スプレイドライバを DirectX ドライバに置き換えますか?」が表示されますが、「い いえ(N)」をクリックして下さい。 ここでは、けっして「はい(Y)」をクリックしな いで下さい。

## 注意事項

システム BIOS 設定に「VGA Palette Snoop」項目がある場合は、通常「OFF」にし てく ださい。システムがハングアップしてしまう場合があります。

# 制限事項

本ドライバは、MVP1100 モジュール及び DTV1100 モジュールには対応しておりま せん。

### <u>登録葉書について</u>

同梱されている登録葉書に必要事項を記入して御送付ください。サポートの際、また今 後の御連絡のために使わせていただきます。特によりよいサポートのために、御手数で すが環境については詳しく御記入ください。

# <u>ドライバアップデートについて</u>

ドライバの最新情報については、弊社ホームページ及び FTP サーバー を、ご参照く ださい。

WWW サーバー (ホームページ): www.diamondmm.co.jp FTP サーバー: ftp.diamondmm.co.jp

- \* Microsoft、Windows、Windows NT は米国 Microsoft Corporation の米国及びその他の国における登録商標です。
- \*その他記載されている会社名、製品名は、各社の商標または登録商標です。

\_\_\_\_\_\_

\_\_\_\_\_

Diamond Multimedia Systems, Inc. (c) 1993-96

All Rights Reserved

\_\_\_\_\_\_